UNIVERSIDAD NACIONAL DE SALTA

# CÓMO REALIZAR LA PREINSCRIPCION

DIRECCION DE ORIENTACION Y DESARROLLO UNIVERSITARIO SECRETARIA ACADEMICA

Bienvenido,

tu **Preinscripción** será online y se completará cuando hayas **Confirmado tu Inscripción**, el próximo año, en forma presencial y con la documentación requerida de acuerdo al calendario académico establecido por la Facultad o Sede Regional en la que te inscribas.

Antes de ingresar al sistema y completar el Formulario, lee las siguientes sugerencias:

- Consultá nuestra oferta educativa, allí verás que cada Carrera (Propuesta) depende de una Facultad y se dicta en una determinada sede ubicada en diferentes localidades de la Provincia de Salta https://www.unsa.edu.ar/index.php/ingresantes/ (https://www.unsa.edu.ar/index.php/pregrado-3/) https://www.unsa.edu.ar/index.php/pregrado-2/
- Necesitás contar con una computadora (PC) o celular y un buscador, preferentemente, Google Chrome.
- Si utilizás celular, ingresá a la web de la Universidad, hace click en los 3 puntos ubicados en el margen superior derecho y luego clickeá en "sitio para computadora". Hacerlo te permitirá navegar en modo escritorio.
- Es necesario que dispongas de una cuenta de e-mail (correo electrónico) que uses con frecuencia, como la de Gmail que está en tu celular.
- Generá una clave única para poder ingresar al sistema. Debe tener 6 caracteres (números y letras), por ej. vaso39
- Tu usuario será tu cuenta de e-mail.
- Completá el Formulario y al finalizar, deberás imprimirlo como también la Constancia. El Formulario firmado tendrás que presentarlo para Confirmar Inscripción, junto con el resto de la documentación solicitada (el próximo año en la Facultad y/o Sede elegida para estudiar). Consultá: https://www.unsa.edu.ar/index.php/servicios-al-ingresante/

- En cada ventana hay un botón finalizar, no lo tomes en cuenta porque tienes que llegar a completar todo el Formulario antes de finalizar e imprimir.
- > Al avanzar con la carga de datos deberás hacer click en el botón Guardar.
- En el Formulario, el asterisco (\*) significa que es obligatorio completar la información solicitada. Si bien algunas preguntas no lo tienen, es imprescindible que lo completes en su totalidad.
- La carga de documentación en forma digital no es obligatoria y se trata de la misma que tendrás que presentar para Confirmar Inscripción. Deberás subirla una sola vez aunque te inscribas en más de una Carrera (Propuesta).
- Aunque hayas finalizado e impreso el Formulario y la Constancia de preinscripción, podrás realizar modificaciones a los datos ingresados y volver a imprimir. Para hacerlo deberás reingresar al sistema con el mismo usuario y clave.

Para iniciar el trámite, tené presente que podrás hacerlo como:

NUEVO ASPIRANTE, es decir, es la primera vez que harás el trámite. (https://preinscripcion.unsa.edu.ar/preinscripcion/?\_\_o=)

o como:

ALUMNO DE LA UNIVERSIDAD, es decir, que en años anteriores ya confirmaste inscripción y presentaste la documentación requerida.

(https://autogestiong3.unsa.edu.ar/autogestion/)

## PREINSCRIPCION COMO NUEVO ASPIRANTE

Ingresá a www.unsa.edu.ar y elegí INGRESO 2025. También podrás acceder al siguiente enlace: https://preinscripcion.unsa.edu.ar

Para darte de alta en el sistema tendrás que contar con un e-mail (correo electrónico) de uso frecuente, preferiblemente **Gmail**, crear un usuario y clave propias.

|                                | Versión 3.13.1                                                                                                    |
|--------------------------------|----------------------------------------------------------------------------------------------------|
| Ingresá tus datos              | SIU-Preinscripción - UNSa                                                                                                    |
| E-mail                         | Antes de comenzar el proceso de preinscripción asegurate de tener una dirección de correo<br>electrónico válida y que funcione correctamente.                                  |
| Clave                          | Si ya te preinscribiste, podés ingresar para completar tus datos escribiendo el e-mail y la<br>clave que ingresaste en el proceso de preinscripción.                           |
| Ingresar                       | Tu preinscripción no está completa hasta que presentes toda la documentación y el<br>formulario obtenido por este sistema, firmado por vos, en Sección Alumnos de la Facultad. |
| ¿Usuario nuevo en el sistema?  |                                                                                                    |
| Registrate                     |                                                                                                    |
| ¿Olvidaste tu clave de acceso? |                                                                                                    |
| Recuperar clave                |                                                                                                    |
|                                |                                                                                                    |

# 1) ALTA DE USUARIO

Seleccioná ¿Usuario nuevo en el sistema? "Registrate" y completá:

#### Crear nuevo usuario

| completa hasta que<br>presentes toda la                 | Por favor, verificá que los mism | nos seal | n correctos antes de generar el usuario. |
|---------------------------------------------------------|----------------------------------|----------|------------------------------------------|
| documentación y el<br>formulario obtenido por este      | Datos del usuario                |          |                                          |
| Sección Alumnos de la                                   | E-mail (*)                       |          | Repetir e-mail (*)                       |
| Facultad.                                               | pruebasguarani3@gmail.com        |          | pruebasguarani3@gmail.com                |
| Antes de comenzar el<br>proceso de preinscripción       | Clave (*)                        |          | Reingresá la clave (*)                   |
| asegurate de tener una<br>dirección de correo           |                                  |          |                                          |
| electrónico válida y que                                |                                  |          |                                          |
| Completá los campos de este<br>formulario con atención. | Datos personales                 |          |                                          |
| LUEGO NO PODRÁS<br>MODIFICARLOS.                        | Apellido (*)                     |          | Nombres (*)                              |
| Lina vez completado podrás                              | Del Valle                        |          | Maria Remedios                           |
| ingresar al sistema, con el                             | Nacionalidad (*)                 |          | País emisor del documento (*)            |
| ahora.                                                  | Argentino                        | ~        | Argentina 👻                              |
|                                                         | Tipo de Documento (*)            |          |                                          |
|                                                         | Documento Nacional de Identidad  | ~        |                                          |
|                                                         | Número de documento (*)          |          | Repetir el número de documento (*)       |
|                                                         | 2587896545                       |          | 2587896545                               |
|                                                         |                                  |          |                                          |
|                                                         |                                  |          | Vo soy un robot                          |

Apellido y nombres: Ingresá tus datos de acuerdo a lo que consta en tu Documento de Identidad.

suario Volver

- E-mail (correo electrónico): debe ser una cuenta propia, no de otra persona, y que la utilices con frecuencia porque ella será tu usuario.
- Clave: creá una clave única con 6 caracteres (números y letras). Tendrás que recordarla cada vez que intentes ingresar al sistema.
- Repetir e-mail y reingresar clave: se debe escribir, no está habilitado para copiar y pegar.
- Apellido/s y nombre/s: tendrás que ingresar tal como consta en tu Documento de Identidad.
- > Nacionalidad: indica tu nacionalidad de origen.
- País emisor del Documento y Tipo de documento: al ingresar el país de origen observarás que el tipo de documento está asociado con el país ingresado, por ej. para los argentinos están habilitados CUIL/CUIT y DNI,

para los naturalizados igualmente CUIL/CUIT y DNI y para extranjeros la cédula diplomática y el pasaporte.

Número de Documento: se debe escribir, no está habilitado para copiar y pegar. Revisá los datos que subiste al Formulario y hacé click en **"No soy un robot**" (captcha) y luego en **Generar Usuario**. En el lapso de 48 hs. posteriores, recibirás un e-mail, es posible que ingrese como no deseado (spam)

Nuevamente verificá que tus datos estén correctos y hacé click en el link enviado, así te habrás dado de **alta como usuario** y podrás iniciar el trámite de **Preinscripción**.

Recordá que tu **usuario** es tu cuenta de e-mail.

| <br>SIU-Preinscripción «guarant alu@gmail.com» 26.06 (hace 2 minutos) 🚖 🔦 16.06 (hace 2 minutos) 🚖 A                                                                                                    |
|----------------------------------------------------------------------------------------------------|
| Este e-mail fue enviado para iniciar el proceso de activación de la cuenta de Preinscripción asociada con la dirección de e-mail pruebasguarani3+99/0 gmail.com. Por favor, verificá que los datos ingresados sean correctos:                                                                                                    |
| Apellido: DEL VALLE     Nombres: MARIA REMEDIOS     Nacionalidad: ARGENTINO     Pais emisor del documento: ARGENTINA                                                                                                    |
| Tipo de Documento: DOCUMENTO NACIONAL DE IDENTIDAD     Nro. Documento: 25878986545 Si los datos son correctos, entonces segui este link para completar el alta en Preinscripción: <u>http://ginebra.ski.edu.ar.3172/preinscripcion/hunk/accesologin?au/h=token&amp;t=df?90fb32134ae83498b0c1a9b8a5bb/be3c7f7c </u>                                                                                               |
| an op datop som confectos, emontes segur este mix para completar el ana en Preniscipulor. <u>Introquesta astredutar astredutar astredutar astredutar astredutar astredutar astredutar astredutar astredutar astredutar astredutar astredutar astredutar astredutar astredutar astredutar astredutar astredutar astredutar astredutar astredutar astredutar astredutar astredutar astredutar astredutar astre</u> |

#### Login

Si te equivocás al identificarte, verás un mensaje de error resaltado en otro color.

## Ingresá tus datos

E-mail
Clave
El e-mail no existe o la clave es incorrecta.
Si olvidaste tu clave podes solicitar una nueva
Ingresar

#### Recuperá tu clave

Si olvidás tu clave podrás recuperarla haciendo click en "¿Olvidaste tu clave?" o "Solicitar una nueva". Si intentás introducir una clave equivocada verás un mensaje de error.

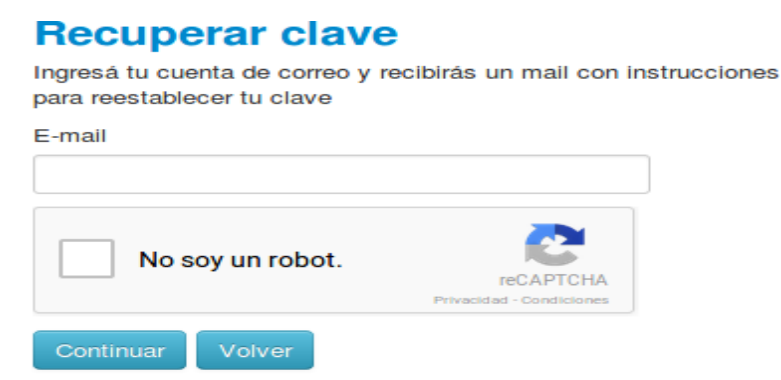

Recibirás un e-mail, hacé click en el link enviado para recuperar tu clave. Recordá que debe tener 6 caracteres (números y letras) y, una vez restaurada, podrás continuar con tu preinscripción.

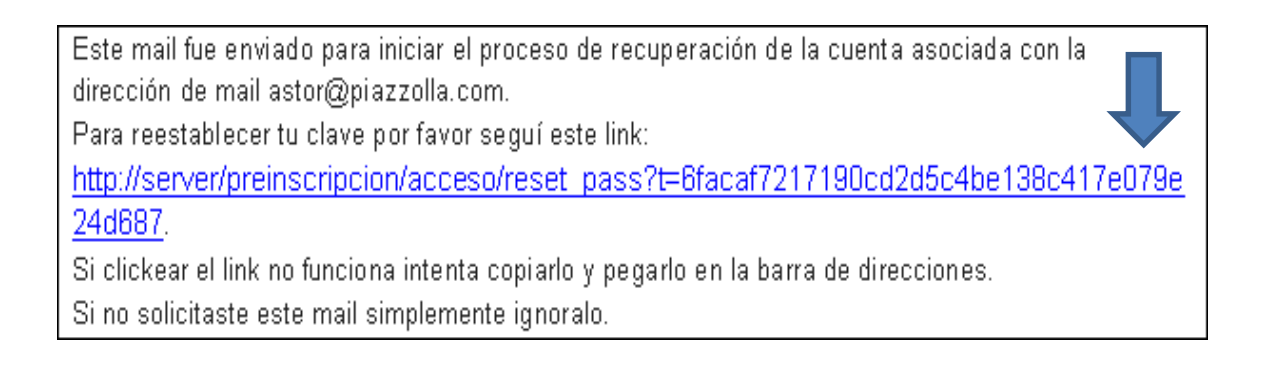

#### **Recuperar clave**

Ingresá tu nueva clave y podrás ingresar al sistema.

Nueva clave

Repetir nueva clave

Acceder

# 2) COMPLETÁ EL FORMULARIO DE PREINSCRIPCIÓN

Al hacer click sobre el link que recibirás en tu e-mail, se abrirá la siguiente pantalla:

| SIU-Preinscrip                                          | ción                                                                                                    |
|---------------------------------------------------------|----------------------------------------------------------------------------------------------------|
| Como primer paso, elegí la<br>propuesta a la que querés | Tu cuenta ha sido confirmada exitosamente. Ahora podés elegir la propuesta. Luego, completá los datos solicitados,<br>y cuando termines imprimi el formulario para presentar en la Sección Alumnos de tu Facultad. |
| preinscribirte.                                         | Elegir Propuesta                                                                                                    |

Seleccioná propuesta. Tendrás que elegir la Carrera que querés estudiar.

|                                                         | Responsable Académica (*) |         | sta Lueno, completa los datos solicitados |
|---------------------------------------------------------|---------------------------|---------|-------------------------------------------|
| Como primer paso, elegí la<br>propuesta a la que querés | y cum Seleccioná          | ~       | nos de la Facultad.                       |
| preinscribine.                                          | Propuesta (*)             |         |                                           |
|                                                         |                           | ~       |                                           |
|                                                         | Ubicación (*)             |         |                                           |
|                                                         |                           | ~       |                                           |
|                                                         | Modalidad (*)             |         |                                           |
|                                                         |                           | ~       | - I I                                     |
|                                                         |                           |         |                                           |
|                                                         |                           | Aceptar |                                           |

Además, seleccioná:

Responsable Académica: Facultad de la que depende la Carrera elegida. Por ej. puede ser Enfermería, se dicta en Santa Victoria y depende de la Facultad de Tartagal.

- Propuesta: elegí la Carrera a estudiar de acuerdo al nombre y a la Facultad en la que se dicta (<u>https://www.unsa.edu.ar/index.php/servicios-al-ingresante/</u>)
- Ubicación: Facultad, Sede Regional o Extensión Aulica (Delegación) en la que se dicta.
- > Modalidad: Presencial, ya que todas tienen esa modalidad de dictado.

Una vez realizada esta selección hacé click en el botón **Aceptar**. Podrás elegir más de una Carrera si lo deseás.

Finalizar

# SIU-Preinscripción

| Propuesta                                                                     | Propuesta                                     | as elegidas                                |                      |                 |            |                  |      |
|-------------------------------------------------------------------------------|-----------------------------------------------|--------------------------------------------|----------------------|-----------------|------------|------------------|------|
| Datos principales<br>Datos personales<br>Financiamiento de estudios           | Responsable<br>Académica                      | Propuesta                                  | Tipo de<br>propuesta | Ubicación       | Modalidad  | Vigente<br>hasta | Obs. |
| Situación laboral<br>Situación familiar<br>Estudios<br>Tecnología<br>Deportes | FACULTAD DE<br>CIENCIAS<br>EXACTAS -<br>GRADO | LICENCIATURA<br>EN ANALISIS DE<br>SISTEMAS | GRADO                | SEDE<br>CENTRAL | PRESENCIAL | 6/6/2024         | Ein  |
| ldiomas<br>Discapacidad<br>Datos de salud<br>Documentación                    |                                               | •                                          |                      |                 |            |                  |      |

**Datos censales.** En el margen izquierdo y organizados en solapas, por ej. Situación laboral, se detallan los datos que requiere el sistema. Los que tienen asterisco (\*) **son obligatorios** y los que no lo tienen también son importantes, debes completarlos.

| SIU-Preinscripc                                                 | ión                                                                                                   |                       |                                 | 🛛 🕑 Fina |
|-----------------------------------------------------------------|----------------------------------------------------------------------------------------------------|-----------------------|---------------------------------|----------|
| Propuesta<br>Datos principales                                  | Datos principales                                                                                     |                       |                                 | Gua      |
| Datos personales<br>Einanciamiento de estudios                  | Datos personales                                                                                      |                       |                                 |          |
| Situación laboral                                               | Apellido (*)                                                                                          |                       | Nombres (*)                     |          |
| Situación familiar                                              | PEREZ                                                                                                 |                       | JUAN                            |          |
| Estudios<br>Tecnología<br>Deportes                              | Apellido elegido                                                                                      |                       | Nombres elegidos                |          |
| diomas                                                          | Género (*)                                                                                            |                       |                                 |          |
| Discapacidad                                                    | Femenino                                                                                              | ~                     |                                 |          |
| Documentación                                                   | Identidad de Género y Diversidad: ¿Cu<br>opciones considerás que te describe m<br>Material de ayuda . | ál de estas<br>lejor? |                                 |          |
| Completé les compes de este                                     | Seleccioná                                                                                            | ~                     |                                 |          |
| ormulario. Una vez completado                                   | País emisor del documento (*)                                                                         |                       | Tipo de Documento (*)           |          |
| odes imprimirio y presentarte en<br>a sede, o podés guardarlo e | Argentina                                                                                             | ~                     | Documento Nacional de Identidad | ~        |
| nprimirlo posteriormente.                                       | Número de documento (*)                                                                               |                       | Nacionalidad (*)                |          |
| os campos marcados con (*)                                      | 55555566                                                                                              |                       | ARGENTINO                       |          |

Género. Según la Ley 26.743/12, de Identidad de Género, (https://www.argentina.gob.ar/normativa/nacional/ley-26743-197860), si en los últimos años cambiaste tu identidad y no fue registrada en el DNI ni en la partida de nacimiento, podrás preinscribirte con el Apellido y Nombres elegidos.

Asimismo podrás seleccionar en el campo **Identidad de Género y Diversidad**, la opción con la cual te identificas.

- Pertenencia a una Comunidad Originaria (Ley 23.302/85). Si es tu caso, podrás declarar que sos miembro de una comunidad originaria. Al hacerlo, durante tu trayectoria universitaria, contarás con la compañía de otros jóvenes nucleados en el CEUPO (Comunidad de Estudiantes de Pueblos Originarios) <u>https://www.argentina.gob.ar/normativa/nacional/23790/actualizacion</u>. En el Formulario lo encontrarás como Pueblo Originario.
- Discapacidad. Si tenés alguna discapacidad y querés declararla, podrás hacerlo, tus datos serán protegidos (Ley N° 25.326/00 – Art. 5º - Inc. 1) y te garantizamos, durante tu trayecto formativo, el acompañamiento de la CIPeD (Comisión de Inclusión de Personas con Discapacidad).

**Documentación Digital.** La carga de documentación en forma digital no es obligatoria. Es la misma que tendrás que presentar para Confirmar Inscripción. Si te preinscribís en otras Carreras, tendrás que subirla por única vez preferentemente en formato PDF y cada documento en un archivo. En el caso de imágenes podrás visualizarlas y si no lo es, el sistema indicará que el documento ya fue cargado. Los documentos cargados se podrán modificar, eliminar y descargar.

| Propuesta                                                                                                    | Documentación                                                                                                    |                                                    |
|----------------------------------------------------------------------------------------------------|----------------------------------------------------------------------------------------------------|----------------------------------------------------|
| Datos principales                                                                                                    | Las extensiones de archivo soportadas                                                                                                    | son: pdf, doc, docx, odt, png, jpg, jpeg, gif, bmp |
| Datos personales<br>Einanciamiente de estudios                                                                                                    | El tamaño máximo permitido por archiv                                                                                                    | oes: 8 MB                                          |
| Situación laboral                                                                                                    |                                                                                                    |                                                    |
| Situación familiar                                                                                                    | Certificado de título secu                                                                                                    | ndario                                             |
| Estudios                                                                                                    | · mber =                                                                                                    |                                                    |
| Tecnología                                                                                                    | and a state of the state of the |                                                    |
| Deportes                                                                                                    | a series and                                                                                                    | O Descargar                                        |
| ldiomas                                                                                                    | Terrer and ward the                                                                                                    |                                                    |
| Discapacidad                                                                                                    |                                                                                                    |                                                    |
| Datos de salud                                                                                                    | Constancia de título secu                                                                                                    | undario en trámite                                 |
| <ul> <li>annuano. Ona vez completado<br/>odés imprimirlo y presentarte en<br/>i sede, o podés guardarlo e<br/>nprimirlo posteriormente.</li> <li>os campos marcados con (*)<br/>on obligatorios.</li> <li>lo necesitás cargar todos los<br/>ampos obligatorios en una</li> </ul> | Documento de identidad                                                                                                    | (*)<br>O Descargar Modificar K Eliminar            |
| ola sesión.                                                                                                    | Foto (*)                                                                                                    |                                                    |
|                                                                                                    |                                                                                                    |                                                    |
|                                                                                                    | Ŷ                                                                                                    | O Descargar Modificar K Eliminar                   |
|                                                                                                    | Partida de nacimiento leg                                                                                                    | jalizada (*)                                       |
|                                                                                                    |                                                                                                    |                                                    |
|                                                                                                    | Archivo cargado                                                                                                    |                                                    |

#### 3) IMPRIMI EL FORMULARIO Y LA CONSTANCIA

Una vez completo el Formulario, contralá los datos ingresados, luego hacé click en el botón Finalizar. Hacerlo te habilitará para imprimir el Formulario y la Constancia de preinscripción, entonces tu trámite de Preinscripción habrá concluido.

| _               |                   | VELSION 5.15.1 |
|-----------------|-------------------|----------------|
| SIU-Preinscripc | ión               | Finalizar      |
| Propuesta       | Datos principales | Guardar        |

| Propuestas elegidas                     |                                             |                      |                 |            |                  |
|-----------------------------------------|---------------------------------------------|----------------------|-----------------|------------|------------------|
| Responsable Académica                   | Propuesta                                   | Tipo de<br>propuesta | Ubicación       | Modalidad  | Vigente<br>hasta |
| FACULTAD DE CIENCIAS EXACTAS -<br>GRADO | TECNICATURA ELECTRONICA<br>UNIVERSITARIA    | PREGRADO             | SEDE<br>CENTRAL | PRESENCIAL | 6/7/2023         |
| FACULTAD DE CIENCIAS EXACTAS -<br>GRADO | LICENCIATURA EN FISICA                      | GRADO                | SEDE<br>CENTRAL | PRESENCIAL | 6/7/2023         |
| FACULTAD DE INGENIERÍA - GRADO          | INGENIERÍA INDUSTRIAL                       | GRADO                | SEDE<br>CENTRAL | PRESENCIAL | 6/7/2023         |
| FACULTAD DE HUMANIDADES -<br>GRADO      | LICENCIATURA EN CIENCIAS DE LA<br>EDUCACION | GRADO                | SEDE<br>CENTRAL | PRESENCIAL | 6/7/2023         |

Al oprimir el botón **Finalizar**, es posible que el sistema detecte omisiones con estos mensajes:

- » "Para imprimir es necesario que completes todos los campos obligatorios".
- En color rojo te indicará si hay campos obligatorios incompletos y en qué parte del menú están (ubicado a la izquierda).

|                                                                                                    | Para imprimir es necesario que                                                                                                    | completes too                                      | los los campos                                                                                                    | obligatorios.                                         | (Ocultar)                                                                        |
|----------------------------------------------------------------------------------------------------|----------------------------------------------------------------------------------------------------|----------------------------------------------------|----------------------------------------------------------------------------------------------------|-------------------------------------------------------|----------------------------------------------------------------------------------|
| Propuesta<br>Datos principales<br>Datos personales<br>Financiamiento de estudios<br>Situación laboral<br>Situación familiar<br>Estudios<br>Tecnología<br>Deportes<br>Idiomas<br>Discapacidad<br>Datos de salud   |                                                                                                    |                                                    |                                                                                                    |                                                       |                                                                                  |
| Datos de nacimi                                                                                                    | ento                                                                                                    |                                                    |                                                                                                    |                                                       |                                                                                  |
| $\Gamma = -L = /(*)$                                                                                                    |                                                                                                    |                                                    |                                                                                                    |                                                       |                                                                                  |
| Es necesario completa                                                                                                    | r este campo para imprimir<br>ón                                                                                                    |                                                    | 🖨 Imprimir Form                                                                                                    | nulario 🔗 Im                                          | nprimir constancia                                                               |
| Es necesario completa SIU-Preinscripcio Propuestas elegidas                                                                                                    | r este campo para imprimir<br>ón                                                                                                    |                                                    | 🖨 Imprimir Forr                                                                                                    | nulario 🚔 Irr                                         | nprimir constancia                                                               |
| Es necesario completa SIU-Preinscripcie Propuestas elegidas Responsable Académica                                                                                                    | r este campo para imprimir<br>ón                                                                                                    | Tipo de<br>propuesta                               | lmprimir Forr<br>Ubicación                                                                                                | nulario 🚔 Irr<br>Modalidad                            | nprimir constancia<br>Vigente<br>hasta                                           |
| Es necesario completa Es necesario completa SIU-Preinscripcio Propuestas elegidas Responsable Académica FACULTAD DE CIENCIAS EXACTAS - GRADO                                                                     | r este campo para imprimir<br>ón<br>Propuesta<br>TECNICATURA ELECTRONICA<br>UNIVERSITARIA                                                    | Tipo de<br>propuesta<br>PREGRADO                   | Limprimir Forr<br>Ubicación<br>SEDE<br>CENTRAL                                                                            | nulario 🚔 In<br>Modalidad<br>PRESENCIAL               | Vigente<br>hasta<br>6/7/2023                                                     |
| Es necesario completa Es necesario completa SIU-Preinscripcio Propuestas elegidas Responsable Académica FACULTAD DE CIENCIAS EXACTAS - GRADO FACULTAD DE CIENCIAS EXACTAS - GRADO                                | r este campo para imprimir<br>ón<br>Propuesta<br>TECNICATURA ELECTRONICA<br>UNIVERSITARIA<br>LICENCIATURA EN FISICA                          | Tipo de<br>propuesta<br>PREGRADO<br>GRADO          | Legation Form<br>Ubicación<br>SEDE<br>CENTRAL<br>SEDE<br>CENTRAL                                                          | nulario 🚔 In<br>Modalidad<br>PRESENCIAL<br>PRESENCIAL | Vigente<br>hasta<br>6/7/2023<br>6/7/2023                                         |
| Es necesario completa Es necesario completa SIU-Preinscripcio Propuestas elegidas Responsable Académica FACULTAD DE CIENCIAS EXACTAS - GRADO FACULTAD DE CIENCIAS EXACTAS - GRADO FACULTAD DE INGENIERÍA - GRADO | r este campo para imprimir<br>ón<br>Propuesta<br>TECNICATURA ELECTRONICA<br>UNIVERSITARIA<br>LICENCIATURA EN FISICA<br>INGENIERÍA INDUSTRIAL | Tipo de<br>propuesta<br>PREGRADO<br>GRADO<br>GRADO | ➡ Imprimir Forr          Ubicación         SEDE         CENTRAL         SEDE         CENTRAL         SEDE         CENTRAL | Modalidad<br>PRESENCIAL<br>PRESENCIAL<br>PRESENCIAL   | Vigente           hasta           6/7/2023           6/7/2023           6/7/2023 |

# PREINSCRIPCION COMO ALUMNO DE LA UNIVERSIDAD

# 1) NUEVA PREINSCRIPCIÓN

Si te preinscribiste y confirmaste inscripción en años anteriores y decidiste iniciar otra Carrera, deberás registrar una nueva preinscripción. Accedé al siguiente enlace:

https://autogestiong3.unsa.edu.ar/autogestion/

Ingresá con tu **usuario** (e-mail) y tu clave. Si no recordás la clave deberás recuperarla (ver pág. 7). Es fundamental que recuerdes la cuenta de e-mail que utilizaste con anterioridad porque es la que tenés registrada en el sistema.

Si no recordás, consultá en la Dirección de Alumnos de la Facultad o Sede Regional donde confirmaste tu inscripción.

# 2) SELECCIÓN DE PROPUESTA

Una vez en el sistema, seleccioná **Trámites** y **Preinscripción a Propuestas.** Hacé click en el botón **Elegí propuesta**:

|                                                                                                    |                                                                                                    | Reportes *                                                | Encuestas *                                             | Trámites -                         | Mis datos personal     | es              |                           |                         | Perfil: Alun                | nno 🔻            |
|----------------------------------------------------------------------------------------------------|----------------------------------------------------------------------------------------------------|-----------------------------------------------------------|---------------------------------------------------------|------------------------------------|------------------------|-----------------|---------------------------|-------------------------|-----------------------------|------------------|
| inscripció                                                                                                    | n a Propuestas                                                                                                    |                                                           |                                                         |                                    |                        |                 |                           |                         |                             |                  |
| einscripciones                                                                                                    |                                                                                                    |                                                           |                                                         |                                    | No se registran preins | scripciones.    |                           |                         |                             |                  |
| n esta operación p<br>inscribirte a otras<br>mativas ofrecidas<br>itución.<br>ré presente que pa<br>ctiva la inscripción<br>currir a la Oficina<br>i tu documento y la<br>cumentación reque<br>al efecto, en esta n<br>eración podrás soli<br>a concurrir a final | edrás<br>Propuestas<br>por la<br>ara hacer<br>n, deberás<br>de Alumnos<br>a<br>erida.<br>misma<br>icitar turnos<br>izar el trámite.                                                                                                    | egir propuesta                                            |                                                         |                                    |                        |                 |                           |                         |                             |                  |
|                                                                                                    |                                                                                                    |                                                           |                                                         | _                                  |                        |                 |                           |                         |                             |                  |
| Inscripción a                                                                                                    | a Materias Inscripción a E                                                                                                    | xámenes Repor                                             | rtes • Enci                                             | uestas 🕶 🛛 T                       | ámites – Mis dato      | s personales    |                           |                         | F                           | Perfil: Alumno 🔻 |
| Preinsc                                                                                                    |                                                                                                    |                                                           |                                                         |                                    |                        |                 |                           |                         |                             |                  |
|                                                                                                    | ripción a Propu                                                                                                    | estas                                                     |                                                         |                                    |                        |                 |                           |                         |                             |                  |
| Preinscripc                                                                                                    | ripción a Propu                                                                                                    | estas<br>Propue                                           | estas ele                                               | egidas                             |                        |                 |                           |                         |                             |                  |
| Preinscripc<br>Turnos<br>Requisitos                                                                                                    | ripción a Propu                                                                                                    | estas<br>Propue<br>Responsab                              | estas ele                                               | egidas                             |                        | Propuesta       | Ubicación                 | Modalidad               | Vigente hasta               | A                |
| Preinscript<br>Turnos<br>Requisitos                                                                                                    | ripción a Propu                                                                                                    | estas<br>Propue<br>Responsab<br>Facultad de               | estas ele<br>ole Académica<br>e Ciencias Econ           | é <b>gidas</b><br>ómicas, Jurídica | s y Sociales - Grado   | Propuesta<br>LA | Ubicación<br>Sede Central | Modalidad<br>Presencial | Vigente hasta<br>21/06/2024 | Eliminar         |
| Preinscript<br>Turnos<br>Requisitos<br>Con esta o<br>preinscribi<br>Formativas<br>Institución.<br>Tené prese<br>efectiva la<br>concurrir a<br>con tu doc<br>documenta<br>A tal efecto<br>operación                                                                | ripción a Propu<br>siones<br>peración podrás<br>irte a otras Propuestas<br>s ofrecidas por la<br>-<br>ente que para hacer<br>inscripción, deberás<br>a la Oficina de Alumnos<br>umento y la<br>ación requerida.<br>o, en esta misma<br>podrás solicitar turnos | estas<br>Propue<br>Responsab<br>Facultad de<br>Elegir pro | estas ele<br>ole Académica<br>e Ciencias Econ<br>puesta | é <b>gidas</b><br>ómicas, Jurídica | s y Sociales - Grado   | Propuesta<br>LA | Ubicación<br>Sede Central | Modalidad<br>Presencial | Vigente hasta<br>21/06/2024 | Elminar          |

# 3) COMPLETÁ REQUISITOS

Podrás cargar aquellos requisitos de ingreso que aún te falta presentar. Tendrás que hacer click en la solapa **"Requisitos".** 

| Preinscripciones                                                                                                    | Requisitos de ing                | reso pendientes de          | presentación                      |                  |
|----------------------------------------------------------------------------------------------------|----------------------------------|-----------------------------|-----------------------------------|------------------|
| Requisitos                                                                                                    | Requisito                        | Estado presentación digital | Propuesta                         |                  |
|                                                                                                    | Certificado de Título Secundario | - Pendiente de validación   | LICENCIATURA EN<br>ADMINISTRACION | Documento digita |
| Con esta operación podrás<br>oreinscribirte a otras Propuestas<br>Formativas ofrecidas por la<br>nstitución.                                           |                                  |                             |                                   |                  |
| ené presente que para hacer<br>fectiva la inscripción, deberás<br>oncurrir a la Oficina de Alumnos<br>on tu documento y la<br>locumentación requerida. |                                  |                             |                                   |                  |
| tal efecto, en esta misma<br>peración podrás solicitar turnos<br>ara concurrir a finalizar el trámite                                                  |                                  |                             |                                   |                  |

Por cada requisito podrás subir un solo archivo. Para los ya cargados, en el caso de imágenes podrás visualizarlas, sino el sistema indicará que el documento ya fue cargado. Los documentos cargados se pueden modificar, eliminar y descargar.

| Preinscripciones<br>Turnos                                                                                                    | Requisitos de ingreso pendientes de presentación                                                                                                    |  |  |  |
|----------------------------------------------------------------------------------------------------|----------------------------------------------------------------------------------------------------|--|--|--|
| Requisitos                                                                                                    | En esta sección podrás cargar documentos digitales como presentación del requisito.<br>El mismo quedará en estado pendiente hasta que una autoridad lo valide y acepte como presentado. |  |  |  |
| Con esta operación podrás<br>preinscribirte a otras Propuestas<br>Formativas ofrecidas por la<br>Institución                                               | Las extensiones de archivo soportadas son: pdf, doc, docx, odt, png, jpg, jpgg, gif, bmp<br>El tamaño máximo permitido por archivo es: 8 MB                                             |  |  |  |
| Tené presente que para hacer<br>efectiva la inscripción, deberás<br>concurrir a la Oficina de Alumnos<br>con tu documento y la<br>documentación requerida. | Certificado de Título Secundario                                                                                                    |  |  |  |
| A tal efecto, en esta misma<br>operación podrás solicitar turnos<br>para concurrir a finalizar el trámite.                                                 |                                                                                                    |  |  |  |

# 4) IMPRIMI EL FORMULARIO Y LA CONSTANCIA

Una vez revisados los datos cargados, hacé click en el botón **Finalizar** y el sistema te habilitará para imprimir el **Formulario y la Constancia de Preinscripción** al hacer click en el ícono de PDF <sup>1</sup>